## Anleitung zur Registrierung für das Stadtradeln 2024

## 1. Gehe zu:

www.stadtradeln.de/germersheim

## 2. Klicke auf "Jetzt mitmachen"

| Germersheim im Landkreis Germersheim                                         |                                       |                     |                                                                                                    |                               |  |  |  |  |  |
|------------------------------------------------------------------------------|---------------------------------------|---------------------|----------------------------------------------------------------------------------------------------|-------------------------------|--|--|--|--|--|
| s                                                                            | STADTRADELN vom 03.06. bis 23.06.2024 |                     |                                                                                                    |                               |  |  |  |  |  |
|                                                                              | 5                                     | 0                   | 0                                                                                                    | 0                             |  |  |  |  |  |
| en                                                                           | reams                                 | gefahrene Kilometer | ₽ Constant Constant | t CO <sub>2</sub> -Vermeidung |  |  |  |  |  |
|                                                                              |                                       |                     |                                                                                                    |                               |  |  |  |  |  |
|                                                                              |                                       |                     | Teilnahmevoraussetzungen                                                                                                    |                               |  |  |  |  |  |
| Merle Johnston<br>Tel: +49 7274 960339<br>merle Johnston (al) germersheim.eu |                                       |                     | Startet in 38 Tagen                                                                                                    |                               |  |  |  |  |  |
|                                                                              |                                       |                     | Alle, die in der Stadt Germersheim im Landkreis<br>Germersheim wohnen, arbeiten, einem Verein<br>angehören oder eine (Hoch-)Schule besuchen,<br>können beim STADTRADELN mitmachen.                                                                                                    |                               |  |  |  |  |  |
|                                                                              |                                       |                     | In Germersheim im Landkreis Germersheim<br>haben sich <b>14 Radelnde</b> registriert                                                                                                    |                               |  |  |  |  |  |
|                                                                              |                                       |                     | Jetzt miti                                                                                                    | machen!                       |  |  |  |  |  |

3. Registriere dich "neu" ("Registrierung") oder nutze deine Anmeldedaten des Vorjahrs ("Login)

| Registrierung   Login                                                                            |                                                                                                    |   |  |  |  |  |  |  |  |
|--------------------------------------------------------------------------------------------------|----------------------------------------------------------------------------------------------------|---|--|--|--|--|--|--|--|
| 22                                                                                               | -3                                                                                                    |   |  |  |  |  |  |  |  |
| Registrierung/Login Kommune                                                                      | Team Persönliche Daten Datenschutz/Spielregeln                                                                                                    |   |  |  |  |  |  |  |  |
| Registrierung                                                                                    | Login                                                                                                    | € |  |  |  |  |  |  |  |
| Du möchtest zum ersten Mal beim STADTRADELN teilnehmen?<br>Dann registriere dich bitte hier neu. | <ul> <li>Du hast bereits einen STADTRADELN-Account aus dem Vorjahr?<br/>Dann kannst du diesen hier reaktivieren.</li> <li>BITTE BEACHTEN: Nach dem Abgleich deiner persönlichen Daten<br/>musst du wieder deine Kommune und dein Team wählen bzw.<br/>gründen.</li> </ul> |   |  |  |  |  |  |  |  |

4. Wähle die folgenden Felder aus:

| ٧                 | Nillko     | mmen zuri                | ück bein | n STADTRADE       | ELN <sup>ve</sup>           |
|-------------------|------------|--------------------------|----------|-------------------|-----------------------------|
| 1-                |            | 2                        | 3        | 4                 | 5                           |
| Registrierung/L   | _ogin      | Kommune                  | Team     | Persönliche Daten | Datenschutz,<br>Spielregeln |
| Kommune auswähler | n          |                          |          |                   |                             |
| Bundesland        | Rheinland- | Pfalz                    | ~        |                   |                             |
| Kommune           | Germershe  | eim im Landkreis Germers | sh 🔻     |                   |                             |
|                   |            |                          |          |                   |                             |

5. Wähle "Vorhandenem Team beitreten"!

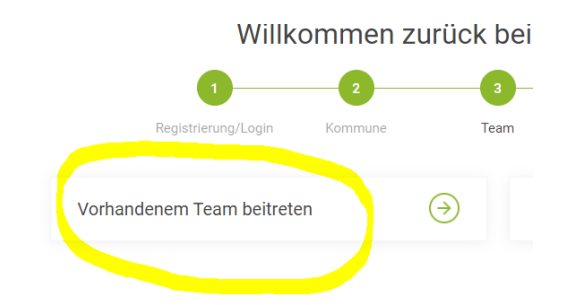

6. Wähle im Feld "Teamname" unsere Schule aus, und danach deine Klasse (alle Erwachsenen wählen bitte "Lehrkräfte/Eltern/Förderverein").

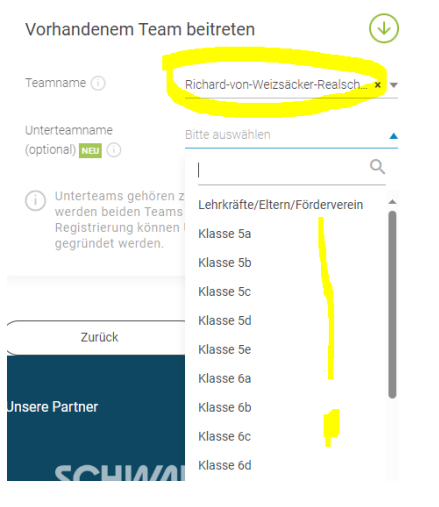

- 7. Im vorletzten Schritt muss man seine persönlichen Daten bestätigen.
- 8. Im letzten Schritt muss die Informationen zu "Datenschutz/Spielregeln/Haftungsausschuss" angeklickt werden. Damit ist die Registrierung ABGESCHLOSSEN!

WICHTIGER Hinweis an die Schülerinnen und Schüler: Bitte meldet euch UNBEDINGT mit Vor- und Nachnamen und eurer Klassenbezeichnung an. Quatschnamen werden gelöscht!